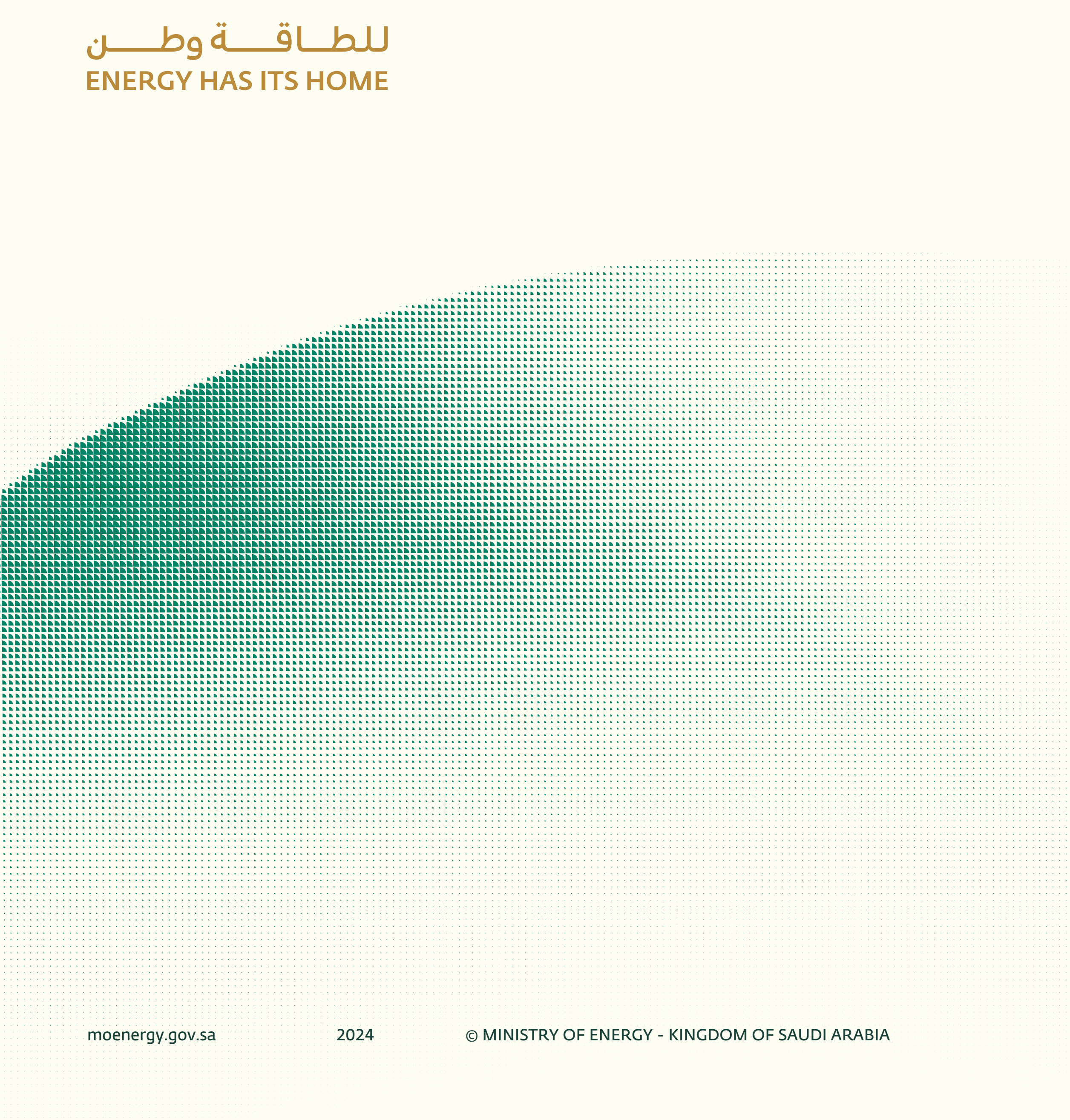

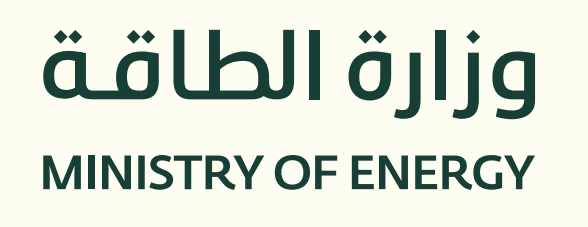

# دليل المستخدم لتسجيل المورد

الإجـراءات الخاصة بالتسجيل في بوابة الموردين

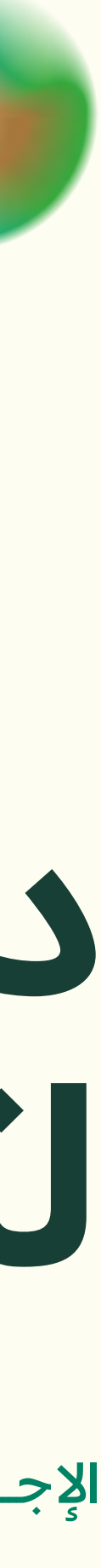

| Company Contacts Addresses Business Bank Products and Questionnaire Review      Register Supplier: Company Details ?      Intra value for at least one of these fields: D-U-N-S Number, Taxpayer ID, or Tax Registration Number.      * Tax Company * Tax Country Taxpayer ID      * Tax Country Taxpayer ID                                                                                                    |
|----------------------------------------------------------------------------------------------------|
| 1       2       3       4       5       6       7       8         Company Contacts       Addresses       Business Bank Accounts       Products and Questionnaire Review       Review         Register Supplier: Company Details ?       Image: Company Contacts       Addresses       Business Accounts       Services       Register       Register       Register       Register       Register       Register       Register       Register       Register       Cancel         Enter a value for at least one of these fields: D-U-N-S Number, Taxpayer ID, or Tax Registration Number.       *       *       Tax Country       *       Tax payer ID         * Tax Organization Type       +       -       -       -       -       -       -       -       -       -       -       -       -       -       -       -       -       -       -       -       -       -       -       -       -       -       -       -       -       -       -       -       -       -       -       -       -       -       -       -       -       -       -       -       -       -       -       -       -       -       -       -       -       -       -       -       - |
| Negister Supplier. Company Details (*)     Details (*)       Enter a value for at least one of these fields: D-U-N-S Number, Taxpayer ID, or Tax Registration Number.       * Company       * Tax Organization Type       * Tax Organization Type                                                                                                    |
| * Company   * Tax Country   * Tax Organization Type   * Tax Organization Type                                                                                                    |
| * Company<br>* Tax Country<br>* Tax Organization Type<br>* Tax Drganization Type                                                                                                    |
| * Tax Organization Type                                                                                                    |
|                                                                                                    |
| Supplier Type                                                                                                    |
| Corporate Web Site Note to Approver                                                                                                    |
| Attachments None                                                                                                    |
| Additional Information                                                                                                    |
| Your Contact Information<br>Enter the contact information for communications regarding this registration.                                                                                                    |
| * First Name                                                                                                    |
| * Last Name                                                                                                    |
| * Email                                                                                                    |
| * Confirm Email                                                                                                    |
|                                                                                                    |

#### الخطوة (1/21):

- 01 اضغط على الرابط الخاص بتسجيل الموردين بحساب وزارة الطاقة.
  - 02 للرحلة الأولى تسجيل تفاصيل الشركة الخاصة بك.
  - 03 قم بإدخال البيانات الأساسية الخاصة بالشركة.
    - 04 اضغط على "التالي".

## تسجیل مورد جدید

تتم عملية تسجيل الموردين عن طريق عن طريق الموقع الرسمي لوزارة الطاقة.

اضغط هنا

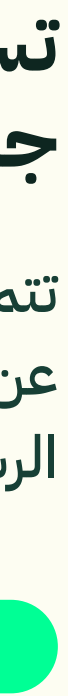

| (                | <b>زارۃ الطاقۃ</b><br>MINISTRY OF ENERG | g          |                 |           |                       |          |           |                             |                  |                                        |        |
|------------------|-----------------------------------------|------------|-----------------|-----------|-----------------------|----------|-----------|-----------------------------|------------------|----------------------------------------|--------|
|                  |                                         |            |                 |           | <ul> <li>✓</li> </ul> | 2        | 3         | - 4 -                       | 5                | <u>    6    7    </u>                  | 8      |
|                  |                                         |            |                 |           | Company<br>Details    | Contacts | Addresses | Business<br>Classifications | Bank<br>Accounts | Products and Questionnaire<br>Services | Review |
| Register         | Supplier: Con                           | tacts ?    |                 |           |                       |          |           |                             |                  |                                        |        |
| Enter at least o | one contact.                            |            |                 |           |                       |          |           |                             |                  |                                        |        |
| Actions <b>v</b> | View 🔻 Format 🔻                         | 🕂 Create 🖌 | 🖍 Edit 🛛 🗙 Dele | te Freeze | 📄 Detach 🛛 🚽          | Wrap     |           |                             |                  |                                        |        |
| Name             |                                         |            |                 |           |                       |          |           |                             |                  | Job Title                              | Em     |
| a, a             |                                         |            |                 |           |                       |          |           |                             |                  |                                        | as@    |
| Columns Hid      | dden 7                                  |            |                 |           |                       |          |           |                             |                  |                                        |        |
|                  |                                         |            |                 |           |                       |          |           |                             |                  |                                        |        |
|                  |                                         |            |                 |           |                       |          |           |                             |                  |                                        |        |
|                  |                                         |            |                 |           |                       |          |           |                             |                  |                                        |        |
|                  |                                         |            |                 |           |                       |          |           |                             |                  |                                        |        |
|                  |                                         |            |                 |           |                       |          |           |                             |                  |                                        |        |
|                  |                                         |            |                 |           |                       |          |           |                             |                  |                                        |        |
|                  |                                         |            |                 |           |                       |          |           |                             |                  |                                        |        |
|                  |                                         |            |                 |           |                       |          |           |                             |                  |                                        |        |
|                  |                                         |            |                 |           |                       |          |           |                             |                  |                                        |        |
|                  |                                         |            |                 |           |                       |          |           |                             |                  |                                        |        |
|                  |                                         |            |                 |           |                       |          |           |                             |                  |                                        |        |
|                  |                                         |            |                 |           |                       |          |           |                             |                  |                                        |        |
|                  |                                         |            |                 |           |                       |          |           |                             |                  |                                        |        |
|                  |                                         |            |                 |           |                       |          |           |                             |                  |                                        |        |

#### الخطوة (2/21):

- 01 للرحلة الثانية تسجيل ممثلي الشركة.
- 02 سيظهر لك بيانات المثل الذي تم إدخالة في الرحلة السابقة.
  - 03 لإضافة ممثل جديد أضغط على "+".

|              |                           | [                          | <u></u> 0 | Sign In        |
|--------------|---------------------------|----------------------------|-----------|----------------|
|              | <u>B</u> ack No           | e <u>xt</u> Save for Later | Register  | <u>C</u> ancel |
| Email        | Administrative<br>Contact | Request User<br>Account    | Edit      | Delete         |
| as@gmail.com | $\checkmark$              | $\checkmark$               | 1         | ×              |
|              |                           |                            |           |                |
|              |                           |                            |           |                |

| وزارة الطاقة<br>MINISTRY OF ENERGY                                                                           |                                                                                                    |                                             | 🗋 (j) Sign In                           |
|----------------------------------------------------------------------------------------------------|----------------------------------------------------------------------------------------------------|---------------------------------------------|-----------------------------------------|
| Register Supplier: Contacts ⑦         Enter at least one contact.         Actions ▼ View ▼ Format ▼ + Create | Create Contact  Salutation  First Name  Middle Name  Job Title  Administrative contact  Veser Account | 5 6     Pone     Mobile     Fax     * Email | Ick Next Save for Later Register Cancel |
|                                                                                                    | Roles     Actions ◆ View ◆ Format ◆ ※ €. ① Freeze        Role   Description No data to display.       | Wrap<br>Create Another OK Cance             |                                         |

#### الخطوة (3/21):

- 01 أدخل البيانات الخاصة بالمثل الخاص بك.
  - 02 اضغط على "موافق".

| زارة الطاقـة<br>MINISTRY OF ENER | ig<br><sub>cr</sub> | )        |                       |          |           |                             |                  |                                        |        |
|----------------------------------|---------------------|----------|-----------------------|----------|-----------|-----------------------------|------------------|----------------------------------------|--------|
|                                  |                     |          | <ul> <li>✓</li> </ul> | 2        | 3         | 4                           | 5                | 6 - 7 -                                | 8      |
|                                  |                     |          | Company<br>Details    | Contacts | Addresses | Business<br>Classifications | Bank<br>Accounts | Products and Questionnaire<br>Services | Review |
| Register Supplier: Cor           | ntacts ⑦            |          |                       |          |           |                             |                  |                                        |        |
| Enter at least one contact.      |                     |          |                       |          |           |                             |                  |                                        |        |
| Actions ▼ View ▼ Format ▼        | 🕂 Create 💉 Edit     | X Delete | eeze 📄 Detach 🚽       | Wrap     |           |                             |                  |                                        |        |
| Name                             |                     |          |                       |          |           |                             |                  | Job Title                              | Em     |
| a, a                             |                     |          |                       |          |           |                             |                  |                                        | as@    |
| Columns Hidden 7                 |                     |          |                       |          |           |                             |                  |                                        |        |
|                                  |                     |          |                       |          |           |                             |                  |                                        |        |
|                                  |                     |          |                       |          |           |                             |                  |                                        |        |
|                                  |                     |          |                       |          |           |                             |                  |                                        |        |
|                                  |                     |          |                       |          |           |                             |                  |                                        |        |
|                                  |                     |          |                       |          |           |                             |                  |                                        |        |
|                                  |                     |          |                       |          |           |                             |                  |                                        |        |
|                                  |                     |          |                       |          |           |                             |                  |                                        |        |
|                                  |                     |          |                       |          |           |                             |                  |                                        |        |
|                                  |                     |          |                       |          |           |                             |                  |                                        |        |
|                                  |                     |          |                       |          |           |                             |                  |                                        |        |
|                                  |                     |          |                       |          |           |                             |                  |                                        |        |

#### الخطوة (4/21):

- 01 بعد إضافة المثلون الخاصين بك.
- 02 اضغط على "التالي".
- 03 قم بإدخال البيانات الأساسية الخاصة بالشركة.
  - 04 اضغط على "التالي".

|             |                           | ſ                       | <u> </u>   | ) Sign In      |
|-------------|---------------------------|-------------------------|------------|----------------|
|             | <u>B</u> ack N            | ext Save for Later      | r Register | <u>C</u> ancel |
| mail        | Administrative<br>Contact | Request User<br>Account | Edit       | Delete         |
| s@gmail.com | $\checkmark$              | $\checkmark$            | /          | ×              |
|             |                           |                         |            |                |
|             |                           |                         |            |                |

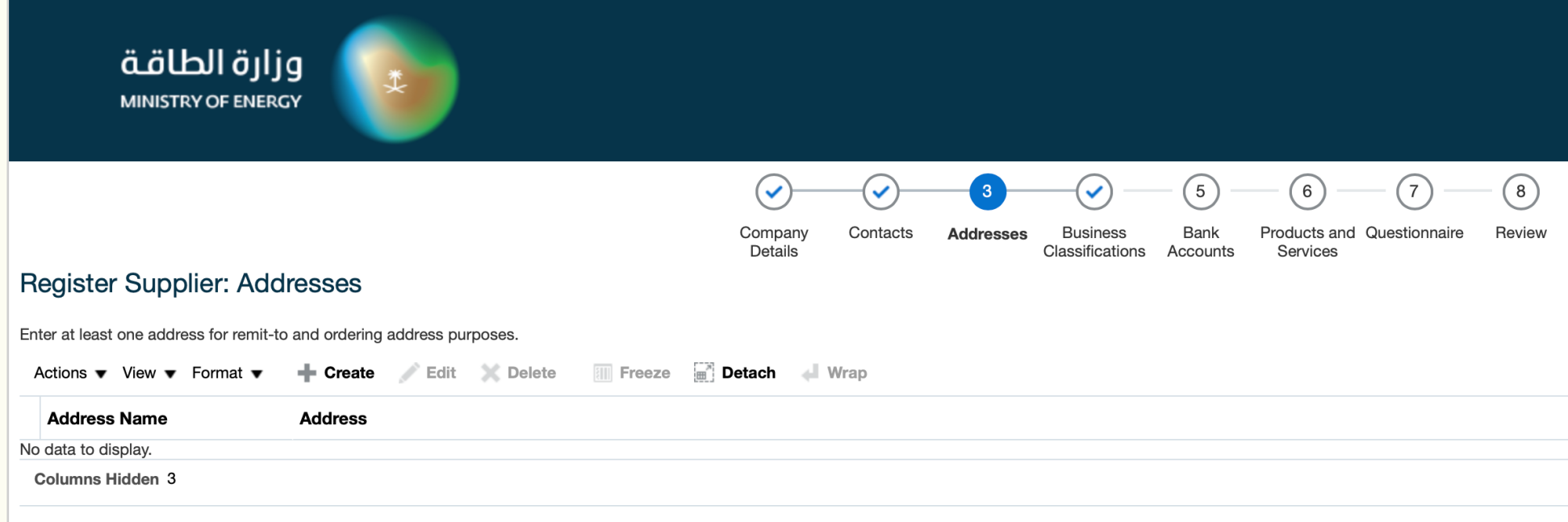

#### الخطوة (5/21):

- 01 للرحلة الثالثة تسجيل عناوين الشركة.
  - 02 اضغط على "+".

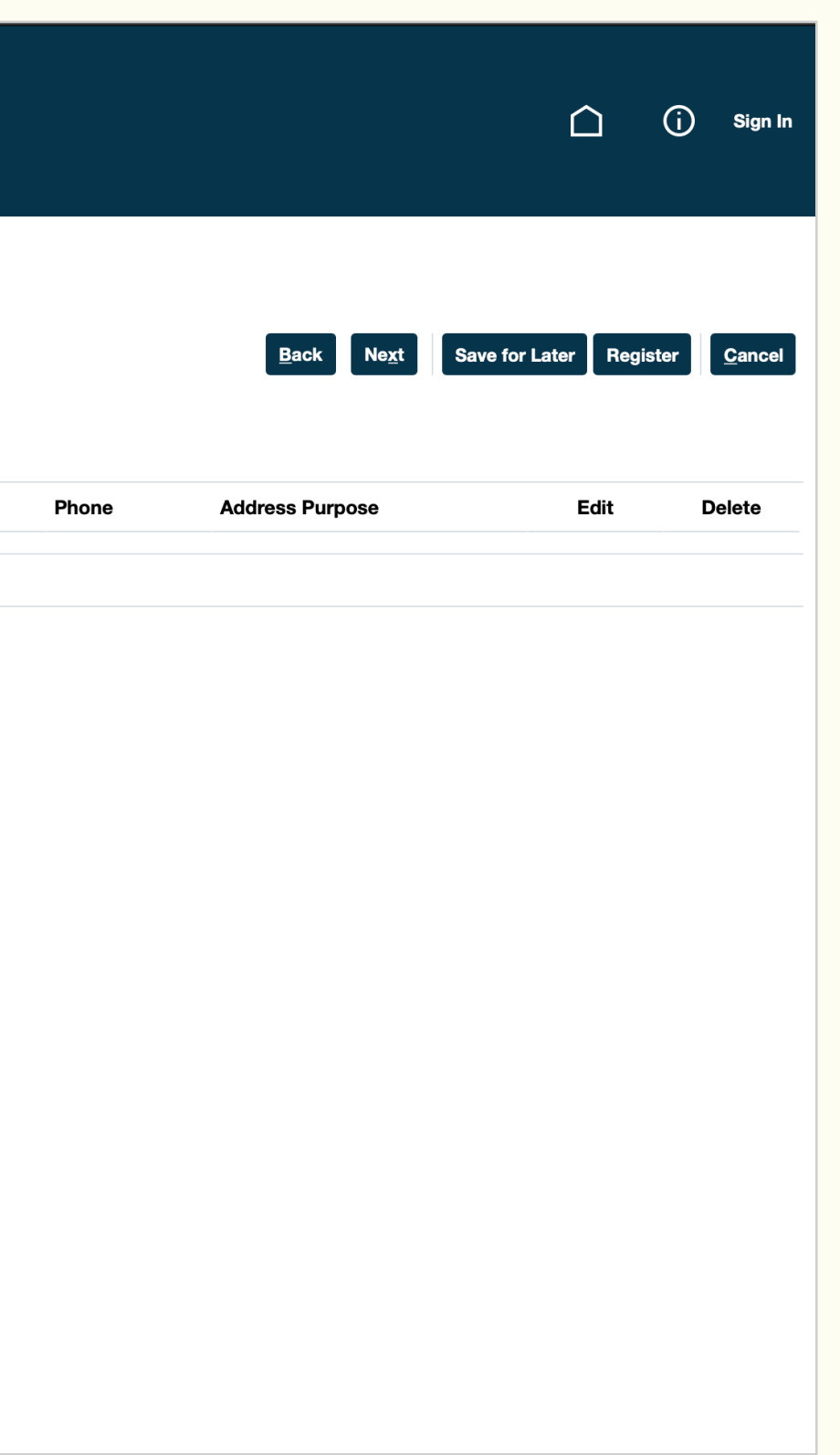

| وزارة الطاقـة<br>MINISTRY OF ENERGY                                                                                                    |                                                                                                    |                                                                            |                                                                  |                            | û î Sign In                           |
|----------------------------------------------------------------------------------------------------|----------------------------------------------------------------------------------------------------|----------------------------------------------------------------------------|------------------------------------------------------------------|----------------------------|---------------------------------------|
| Register Supplier: Addresses         Enter at least one address for remit-to and ordering ad         Actions ▼ View ▼ Format ▼ ♣ Create | Company C<br>Details C                                                                                                    | Contacts Addresses Business Bank Products Classifications Accounts Service | and Questionnaire Review                                         | <u>B</u> ack Ne <u>x</u> t | Save for Later Register <u>Cancel</u> |
| Address Name     Address       No data to display.     Columns Hidden 3                                                                 | * Address Name<br>* Country Saudi Arabia<br>* Address Line 1 or P.O.<br>Box<br>Address Line 2<br>* City<br>Postal Code<br>• Address Contacts<br>Select the contacts that are associated with this address.<br>Actions • View • Format • X III III Freeze | ze Detach Wrap                                                             | Purpose Ordering Remit to RFQ or Bidding Phone 966 Fax 966 Email |                            | Edit Delete                           |
|                                                                                                    | Name<br>No data to display.<br>Columns Hidden 4                                                                                                    | - doL                                                                      | Title Email Administrative<br>Contact<br>Create Anothe           | User Account               |                                       |

#### الخطوة (6/21):

- 01 قم بإدخال البيانات الإلزامية للعنوان الخاصة بك.
- 02 اضغط على "+" لربط العنوان بممثلي الشركة الُعرفين في الرحلة السابقة.

|                                                         | Com<br>De                                           | any Contacts Addresses Business Bank Products and Questionnaire Review Classifications Accounts Services |                                         |
|---------------------------------------------------------|-----------------------------------------------------|----------------------------------------------------------------------------------------------------|-----------------------------------------|
| Register Supplier: Addresses                            |                                                     |                                                                                                    | Back Next Save for Later Register Cance |
| Enter at least one address for remit-to and ordering ad | Create Address                                      |                                                                                                    |                                         |
| Actions  View  Format  Create                           |                                                     | Address Purpose Ordering                                                                                 |                                         |
| Address Name Address                                    | * Address Name                                      |                                                                                                    | • Edit Delete                           |
| No data to display.<br>Columns Hidden 3                 | * Country Saudi Arabia                              |                                                                                                    |                                         |
|                                                         | * Address Line 1 or P.O.<br>Box                     | - Search                                                                                                 |                                         |
|                                                         | Address Line 2                                      | Name Job Title 🗘                                                                                         |                                         |
|                                                         | * City                                              | Search Reset                                                                                             |                                         |
|                                                         | Postal Code                                         |                                                                                                    |                                         |
|                                                         |                                                     |                                                                                                    |                                         |
|                                                         | Select the contacts that are associated with this a | Name Job Title Email Phone                                                                               |                                         |
|                                                         | Actions - View - Format -                           | a, a as@gmail.com                                                                                        |                                         |
|                                                         |                                                     | Administrative                                                                                           |                                         |
|                                                         | Name                                                | Apply OK Cancel Contact User Act                                                                         | count                                   |
|                                                         | No data to display.<br>Columns Hidden 4             |                                                                                                    |                                         |
|                                                         |                                                     |                                                                                                    |                                         |
|                                                         |                                                     | Create Another OK                                                                                        | Cancel                                  |

#### الخطوة (7/21):

- 01 قم بتحديد المثلون الراد ربطهم على العنوان الدخل.
  - 02 اضغط على "موافق".

| وزارة الطاقـة<br>MINISTRY OF ENERGY                                                  |                                                                                                    |                                                                                                    |                                                                                           | 🗋 🧻 Sign In                            |
|--------------------------------------------------------------------------------------|----------------------------------------------------------------------------------------------------|----------------------------------------------------------------------------------------------------|-------------------------------------------------------------------------------------------|----------------------------------------|
| Register Supplier: Addresses                                                         | Company Contacts Address<br>Details                                                                                                    | Business Bank Products and Questionnaire Review Services                                                                                        | <u>B</u> ack Ne <u>x</u> t                                                                | Save for Later Register <u>C</u> ancel |
| Enter at least one address for remit-to and ordering ad<br>Actions ▼ View ▼ Format ▼ | Create Address  * Address Name  * Address Name  * Country Saudi Arabia  * Address Line 1 or P.O. Box Address Line 2  * City Postal Code  Postal Code Select the contacts that are associated with this address. | <ul> <li>★ Address Purpose Ordering</li> <li>Remit to</li> <li>RFQ or Bidding</li> <li>Phone 966 ▼</li> <li>Fax 966 ▼</li> <li>Email</li> </ul> |                                                                                           | Edit Delete                            |
|                                                                                      | Actions View Format X R Detach<br>Name<br>No data to display.<br>Columns Hidden 4                                                                                                    | Job Title Email                                                                                                    | Administrative<br>Contact       User Account         Create Another       OK       Cancel |                                        |

### الخطوة (8/21):

- **01** بعد ربط المثلون بهذا العنوان.
- 02 اضغط على "موافق".

| وزارۃ الطاقـة<br>MINISTRY OF ENERGY                                            |                    |                |              |                          |                  |                          |               |           |
|--------------------------------------------------------------------------------|--------------------|----------------|--------------|--------------------------|------------------|--------------------------|---------------|-----------|
|                                                                                | 1                  | 2              | 3            | 4                        | 5                | 6                        | 7             | 8         |
|                                                                                | Company<br>Details | Contacts       | Addresses    | Business<br>Classificati | Bank<br>Accounts | Products and<br>Services | Questionnaire | Review    |
| Register Supplier: Business Classifications ⑦                                  |                    |                |              |                          |                  |                          |               |           |
| Enter at least one business classification or select none applicable.          |                    |                |              |                          |                  |                          |               |           |
| This section for local supplier, you must enter all the Required certification | ates ,Enter each   | certificate ir | n a separate | line as reque            | ested Any m      | issing certific          | ate may lead  | your appl |
| Actions 🔻 View 👻 Format 👻 🕂 🗰 Freeze 📓 Detach 📣 Wrap                           |                    |                |              |                          |                  |                          |               |           |
| * Classification                                                               |                    |                |              |                          | Sub              | classification           | Certifying A  | gency C   |
| No data to display.                                                            |                    |                |              |                          |                  |                          |               |           |
|                                                                                |                    |                |              |                          |                  |                          |               |           |
|                                                                                |                    |                |              |                          |                  |                          |               |           |
|                                                                                |                    |                |              |                          |                  |                          |               |           |
|                                                                                |                    |                |              |                          |                  |                          |               |           |
|                                                                                |                    |                |              |                          |                  |                          |               |           |
|                                                                                |                    |                |              |                          |                  |                          |               |           |
|                                                                                |                    |                |              |                          |                  |                          |               |           |
|                                                                                |                    |                |              |                          |                  |                          |               |           |
|                                                                                |                    |                |              |                          |                  |                          |               |           |
|                                                                                |                    |                |              |                          |                  |                          |               |           |
|                                                                                |                    |                |              |                          |                  |                          |               |           |
|                                                                                |                    |                |              |                          |                  |                          |               |           |
|                                                                                |                    |                |              |                          |                  |                          |               |           |
|                                                                                |                    |                |              |                          |                  |                          |               |           |
|                                                                                |                    |                |              |                          |                  |                          |               |           |
|                                                                                |                    |                |              |                          |                  |                          |               |           |

#### الخطوة (9/21):

- 01 المرحلة الرابعة تسجيل تصنيفات العمل و الشهادات الخاصة بالشركة.
- 02 اضغط على "+" لإضافة الشهادات/ التصنيفات.

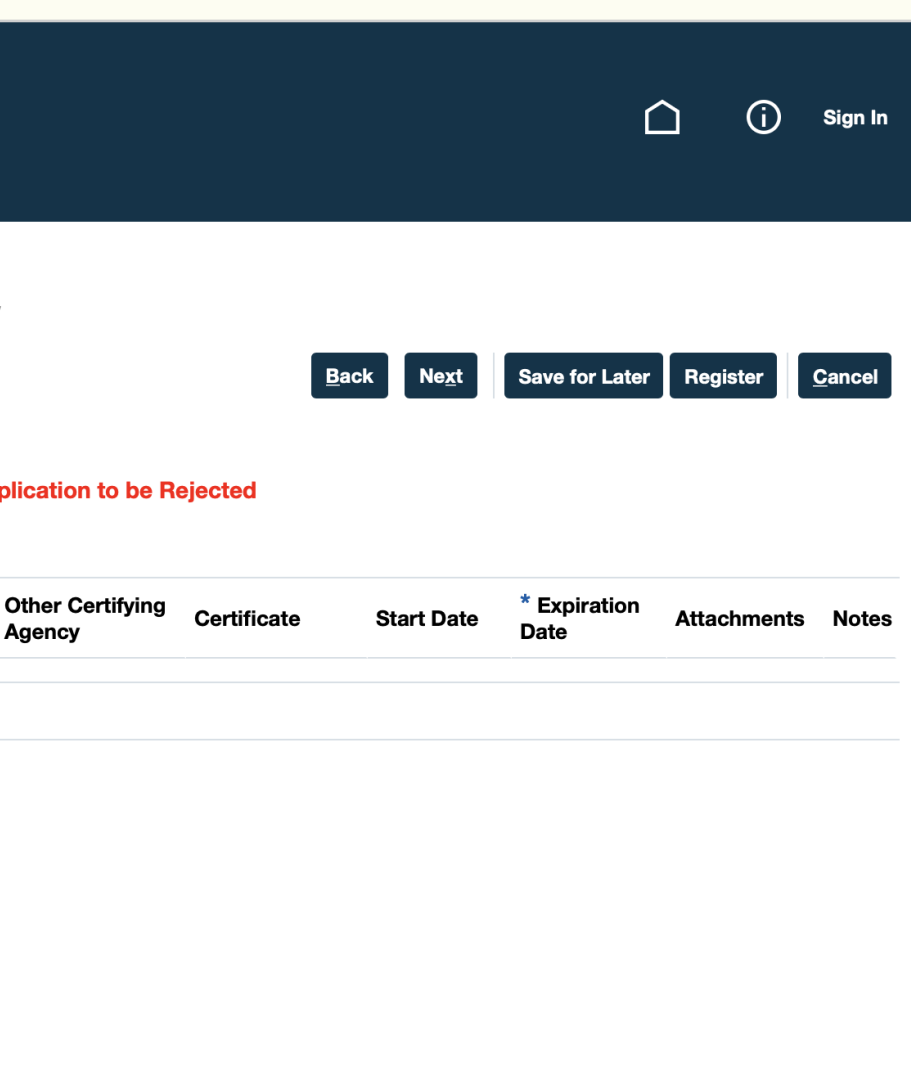

| وزارة الطاقـة<br>MINISTRY OF ENERGY                    |                                                     |                    |                        |                                        |                            |                      |                            |             |                            | Ĺ                    | <u>ن</u> (  | Sign In        |
|--------------------------------------------------------|-----------------------------------------------------|--------------------|------------------------|----------------------------------------|----------------------------|----------------------|----------------------------|-------------|----------------------------|----------------------|-------------|----------------|
|                                                        | (1) –<br>Company<br>Details                         | 2<br>Contacts      | Addresses Bus<br>Class | 4 5<br>siness Bank<br>ificati Accounts | Products and G<br>Services | Questionnaire Review | I                          |             |                            |                      |             |                |
| Register Supplier: Business Clas                       | ssifications ⑦                                      |                    |                        |                                        |                            |                      |                            |             | <u>B</u> ack Ne <u>x</u> t | Save for Later       | Register    | <u>C</u> ancel |
| nter at least one business classification or select no | one applicable.                                     |                    |                        |                                        |                            |                      |                            |             |                            |                      |             |                |
| — This section for local supplier, you mu              | ist enter all the Required certificates ,Enter each | h certificate in a | a separate line as     | s requested Any mi                     | sing certification         | te may lead your ap  | plication to be Re         | ejected     |                            |                      |             |                |
| Actions View View Format View                          | 💷 Freeze 🚊 Detach 📣 Wrap                            |                    |                        |                                        |                            |                      |                            |             |                            |                      |             |                |
| * Classification                                       |                                                     |                    |                        | Subo                                   | lassification              | Certifying Agency    | Other Certifying<br>Agency | Certificate | Start Date                 | * Expiration<br>Date | Attachments | Notes          |
| Chamber of Commerce Certificate                        |                                                     |                    |                        |                                        |                            | T                    |                            |             | mm/dd/y                    | mm/dd/y 👸            | None 🕂      |                |
| Commercial Registration Certificate                    |                                                     |                    |                        |                                        |                            |                      |                            |             |                            |                      |             |                |
| GOSI Certificate<br>Monshaat Certificate               |                                                     |                    |                        |                                        |                            |                      |                            |             |                            |                      |             |                |
| Official IBAN Letter                                   |                                                     |                    |                        |                                        |                            |                      |                            |             |                            |                      |             |                |
| Official signed Letter<br>Saudization Certificate      |                                                     |                    |                        |                                        |                            |                      |                            |             |                            |                      |             |                |
| Tax certificate (VAT / Tax certificate)                |                                                     |                    |                        |                                        |                            |                      |                            |             |                            |                      |             |                |
| Zakat Certificate                                      |                                                     |                    |                        |                                        |                            |                      |                            |             |                            |                      |             |                |
|                                                        |                                                     |                    |                        |                                        |                            |                      |                            |             |                            |                      |             |                |
|                                                        |                                                     |                    |                        |                                        |                            |                      |                            |             |                            |                      |             |                |
|                                                        |                                                     |                    |                        |                                        |                            |                      |                            |             |                            |                      |             |                |
|                                                        |                                                     |                    |                        |                                        |                            |                      |                            |             |                            |                      |             |                |
|                                                        |                                                     |                    |                        |                                        |                            |                      |                            |             |                            |                      |             |                |
|                                                        |                                                     |                    |                        |                                        |                            |                      |                            |             |                            |                      |             |                |
|                                                        |                                                     |                    |                        |                                        |                            |                      |                            |             |                            |                      |             |                |
|                                                        |                                                     |                    |                        |                                        |                            |                      |                            |             |                            |                      |             |                |
|                                                        |                                                     |                    |                        |                                        |                            |                      |                            |             |                            |                      |             |                |

#### الخطوة (10/21):

01 قم باختيار وإرفاق وتحديد صلاحية المستندات التالية:

- شهادة التسجيل في الغرفة التجارية.

  - شهادة السجل التجاري.
     شهادة التأمينات الاجتماعية.
- شهادة المنشآت الصغيرة والمتوسطة.
  - شهادة الحساب البنكي للشركة.
  - شهادة اعتماد ممثل الشركة.
    - 🔹 شهادة السعودة.
  - شهادة ضريبة القيمة المضافة.
    - 🔹 شهادة الزكاة.

02 ثم اضغط على "التالي".

| وزارة الطاقة<br>MINISTRY OF ENERGY                          |                                                                            |                                                                                        |                            | 🗋 (j) Sign li                          |
|-------------------------------------------------------------|----------------------------------------------------------------------------|----------------------------------------------------------------------------------------|----------------------------|----------------------------------------|
|                                                             | Company Contacts Addresses Business Ban<br>Details Classifications Account | 6     7     8       k     Products and Questionnaire     Review       nts     Services |                            |                                        |
| legister Supplier: Bank Accounts (?)                        |                                                                            |                                                                                        | <u>B</u> ack Ne <u>x</u> t | Save for Later Register <u>C</u> ancel |
| ter at least one bank account.<br>Actions ▼ View ▼ Format ▼ | 📑 Detach 🚽 Wrap                                                            |                                                                                        |                            |                                        |
| Account Number                                              |                                                                            | IBAN Currency                                                                          | Bank                       | Edit Delete                            |
| o data to display.                                          |                                                                            |                                                                                        |                            |                                        |
|                                                             |                                                                            |                                                                                        |                            |                                        |
|                                                             |                                                                            |                                                                                        |                            |                                        |

#### الخطوة (11/21):

- 01 للرحلة الخامسة تسجيل الحسابات البنكية الخاصة بالشركة.
  - 02 اضغط على"+".

| وزارۃ الطاقۃ<br>MINISTRY OF ENERGY                                                                                                    |                                                                                                    |                                                                                                    | 🗋 (j) Sign In                                                                                         |
|----------------------------------------------------------------------------------------------------|----------------------------------------------------------------------------------------------------|----------------------------------------------------------------------------------------------------|----------------------------------------------------------------------------------------------------|
| Register Supplier: Bank Accounts ③<br>nter at least one bank account.<br>Actions View Format Freeze<br>Account Number<br>o data to display.<br>Columns Hidden 8 | Company Contacts Addresses Business Addresses   Details Contacts Addresses Business Addresses   Create Bank Account | Toducts and Questionnaire     Bank   Products and Questionnaire   Services     equired.     IBAN   Currency     Pency Location Code   Account Type   Currention     Description     Create Another   OK   Cancel | Back       Next       Save for Later       Register       Cancel         Bank       Edit       Delete |
|                                                                                                    |                                                                                                    |                                                                                                    |                                                                                                    |

### الخطوة (12/21):

- 01 قم بإدخال البيانات البنكية الأساسية.
  - 02 اضغط على "موافق".

| وزارة الطاقـة<br>MINISTRY OF ENERGY                      |                             |                                                     |                                               |                                 | 🗋 (j) Sign In                     |
|----------------------------------------------------------|-----------------------------|-----------------------------------------------------|-----------------------------------------------|---------------------------------|-----------------------------------|
|                                                          | <ul> <li>—</li> </ul>       |                                                     | 6 7 8                                         |                                 |                                   |
|                                                          | Company Contacts<br>Details | Addresses Business Bank<br>Classifications Accounts | Products and Questionnaire Review<br>Services |                                 |                                   |
| egister Supplier: Products and Services                  |                             |                                                     |                                               | <u>B</u> ack Ne <u>x</u> t Save | for Later Register <u>C</u> ancel |
| ter at least one products and services category.         |                             |                                                     |                                               |                                 |                                   |
| Actions ▼ View ▼ Format ▼ 🔄 Select and Add 💥 Remove 💷 Fr | eeze 📄 Detach 🚽 Wrap        |                                                     |                                               |                                 |                                   |
| Category Name                                            |                             |                                                     |                                               | Description                     | Remove                            |
| o data to display.                                       |                             |                                                     |                                               |                                 |                                   |
|                                                          |                             |                                                     |                                               |                                 |                                   |
|                                                          |                             |                                                     |                                               |                                 |                                   |
|                                                          |                             |                                                     |                                               |                                 |                                   |
|                                                          |                             |                                                     |                                               |                                 |                                   |
|                                                          |                             |                                                     |                                               |                                 |                                   |
|                                                          |                             |                                                     |                                               |                                 |                                   |
|                                                          |                             |                                                     |                                               |                                 |                                   |
|                                                          |                             |                                                     |                                               |                                 |                                   |
|                                                          |                             |                                                     |                                               |                                 |                                   |
|                                                          |                             |                                                     |                                               |                                 |                                   |
|                                                          |                             |                                                     |                                               |                                 |                                   |
|                                                          |                             |                                                     |                                               |                                 |                                   |
|                                                          |                             |                                                     |                                               |                                 |                                   |
|                                                          |                             |                                                     |                                               |                                 |                                   |
|                                                          |                             |                                                     |                                               |                                 |                                   |
|                                                          |                             |                                                     |                                               |                                 |                                   |
|                                                          |                             |                                                     |                                               |                                 |                                   |

#### الخطوة (13/21):

- 01 للرحلة السادسة تحديد المنتجات والخدمات المقدمة من الشركة.
- 02 اضغط على "تحديد وإضافة".

| وزارة الطاقة<br>MINISTRY OF ENERGY                 |                                         |                            |
|----------------------------------------------------|-----------------------------------------|----------------------------|
|                                                    | Select and Add: Products and Services   |                            |
|                                                    | Search                                  |                            |
|                                                    | Cotocorri Nomo                          | Description                |
| Register Supplier: Products and Servic             | Category Name                           | Description                |
| Enter at least one products and services category. |                                         |                            |
| Actions  View  Format  Select and Add              | View 🔻 Format 👻 🦷 Freeze 📺 Detach 🐺 🎁 🖿 | Wrap                       |
| Category Name                                      | Select Category Name                    | Description                |
| No data to display.                                | I- Products                             | 1- Products                |
|                                                    | 1-01                                    | 1-01                       |
|                                                    | Art Work - CAPEX                        | 1-01-15 - Art Work - CAPEX |
|                                                    | Art Work - OPEX                         | 1-01-15 - Art Work - OPEX  |
|                                                    | Cabinet - CAPEX                         | 1-01-06 - Cabinet - CAPEX  |
|                                                    | Cabinet - OPEX                          | 1-01-06 - Cabinet - OPEX   |
|                                                    | Carpet - CAPEX                          | 1-01-04 - Carpet - CAPEX   |
|                                                    | Carpet - OPEX                           | 1-01-04 - Carpet - OPEX    |
|                                                    | Chair - CAPEX                           | 1-01-01 - Chair - CAPEX    |
|                                                    | Chair - OPEX                            | 1-01-01 - Chair - OPEX     |
|                                                    | Columns Hidden 1                        |                            |
|                                                    |                                         |                            |
|                                                    |                                         |                            |
|                                                    |                                         |                            |

#### الخطوة (14/21):

- 01 قم بإختيار من القائمة المنسدلة للمنتجات والخدمات المقدمة من الشركة.
  - 02 اضغط على "موافق".

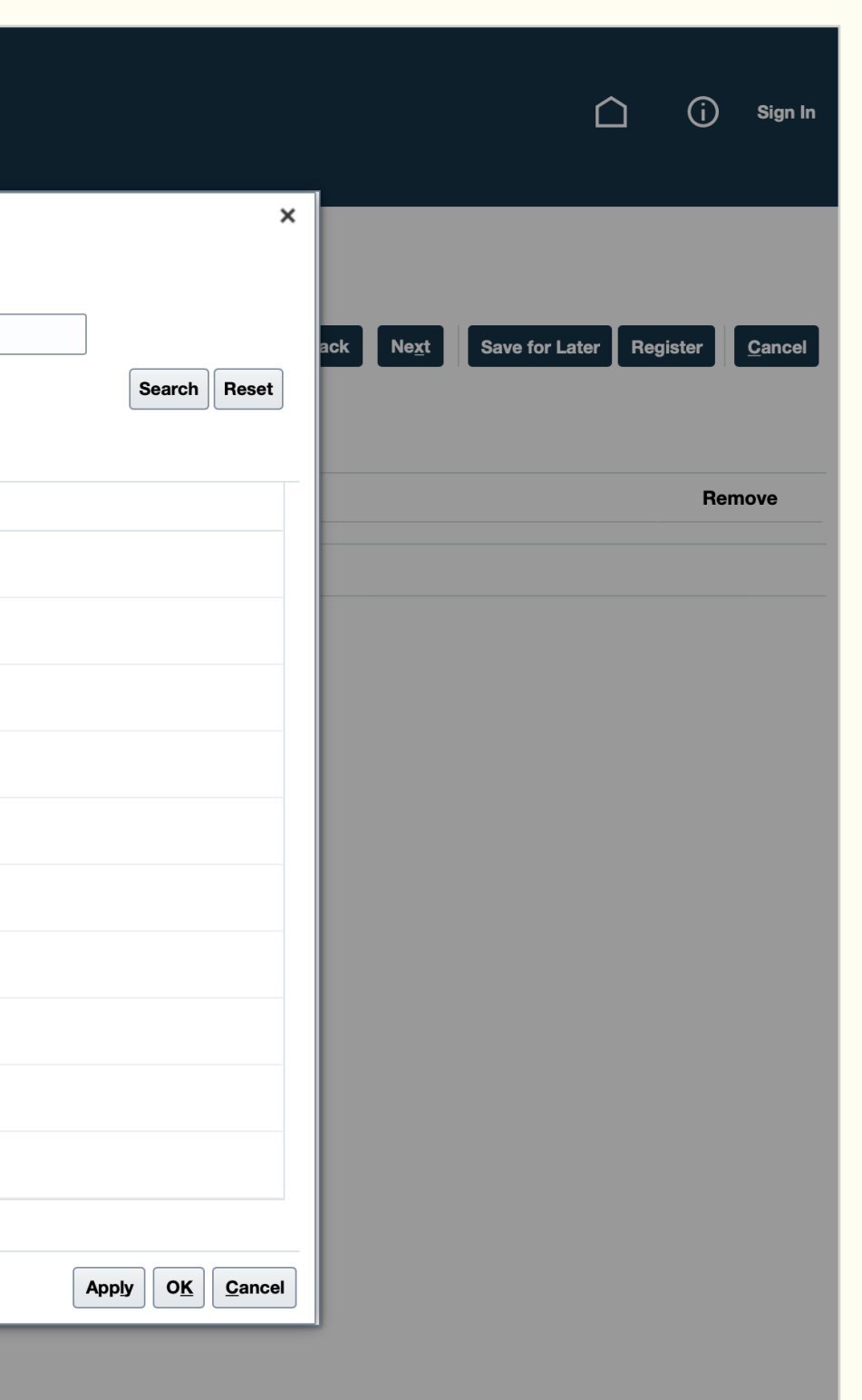

| وزارۃ الطاقـة<br>MINISTRY OF ENERGY                                                 |                                                                                                    |
|-------------------------------------------------------------------------------------|----------------------------------------------------------------------------------------------------|
|                                                                                     |                                                                                                    |
|                                                                                     | Company Contacts Addresses Business Bank <b>Products and</b> Questionnaire Review Details Classifications Accounts <b>Services</b> |
| Register Supplier: Products and Services                                            |                                                                                                    |
| Enter at least one products and services category.<br>Actions  View  Format  Freeze | e 📺 Detach 🚽 Wrap                                                                                                    |
| Category Name                                                                       |                                                                                                    |
| No data to display.                                                                 |                                                                                                    |
|                                                                                     |                                                                                                    |
|                                                                                     |                                                                                                    |
|                                                                                     |                                                                                                    |

### الخطوة (15/21):

- 01 للآن تم إضافة المنتجات والخدمات المقدمة من الشركة.
  - 02 اضغط على "التالي".

|                            | 🗋 (j) Sign In                          |
|----------------------------|----------------------------------------|
| <u>B</u> ack Ne <u>x</u> t | Save for Later Register <u>C</u> ancel |
| Description                | Remove                                 |
|                            |                                        |
|                            |                                        |
|                            |                                        |
|                            |                                        |
|                            |                                        |
|                            |                                        |

| وزارة الطاقـة<br>Ministry of energy                  |                                                                                                    |
|------------------------------------------------------|----------------------------------------------------------------------------------------------------|
| Register Supplier: Questionnaire<br>Attachments None | Company     Contacts     Addresses     Business     Bank     Products and Questionnaire     Review       Details     Classifications     Accounts     Services                                                                                                    |
|                                                      | Questions                                                                                                    |
| Section                                              | Assessment (Section 1 of 1)                                                                                                    |
| 1. Assessment                                        | * 1. The list below the details of relevant projects executed recently and over the last 3 years. Complete with<br>specific details on the program. download the attached document and fill them up, then upload them again                                                                                                    |
|                                                      | <ul> <li>a. Attach</li> <li>* 2. List of audit financial statement over last three years</li> <li>a. Attach</li> <li>* 3. Please review the Code of Conduct document and agree Attachments Supplier Disclosure Undertaking</li> <li>a. Attach</li> <li>* 4. Please Provide a Company Profile (Clients you worked with</li> <li>a. Attach</li> </ul> |

#### الخطوة (16/21):

01 المرحلة السابعة اضغط على مسميات النماذج لتحميلها ورفع الملفات اللازمة لتسجيل المورد.

|                            |         |                | i Sign In           |
|----------------------------|---------|----------------|---------------------|
| <u>B</u> ack Ne <u>x</u> t | Save fo | r Later Regis  | ster <u>C</u> ancel |
|                            |         |                |                     |
|                            | Pro     | evious Section | Next Section        |
|                            |         |                |                     |
|                            |         |                |                     |

|   | <b>لاقــة</b><br>MINISTE | وزارۃ الد<br>Y OF ENERGY | *                     |                             |                                       |                              |                                |        |
|---|--------------------------|--------------------------|-----------------------|-----------------------------|---------------------------------------|------------------------------|--------------------------------|--------|
| R | egister Supp             | lier: Questic            | onnaire               | Company Contacts<br>Details | Addresses Business<br>Classifications | Bank Produc<br>Accounts Serv | ots and Questionnaire<br>vices | Review |
|   |                          |                          | Questions             |                             |                                       |                              |                                |        |
| A | ttachments               |                          |                       |                             |                                       |                              |                                | _      |
| ſ | Actions 🔻 View 🔻         | + ×                      |                       |                             |                                       |                              |                                |        |
| - | Time                     | Catagony                 | * File Name or LIBI   | Title                       | Description                           | Attached By                  | Attached Data                  |        |
|   | туре                     | Category                 |                       | The                         | Description                           | Attached by                  | Allached Dale                  |        |
| - | File                     | To Supplier              | List of Projects.docx | List of Projects            | List of Projects                      | SCM Impl                     | 05/02/2023 08:31               |        |
| - | File                     | To Supplier              | List of Projects.docx | List of Projects            | List of Projects                      | SCM Impl                     | 05/02/2023 08:31               |        |
| - | File                     | To Supplier              | List of Projects.docx | List of Projects            | List of Projects                      | SCM Impl                     | 05/02/2023 08:31               |        |

#### الخطوة (17/21):

- 01 اضغط على "مسمى النموذج" لتحميلة.
  - 02 اضغط على "موافق".

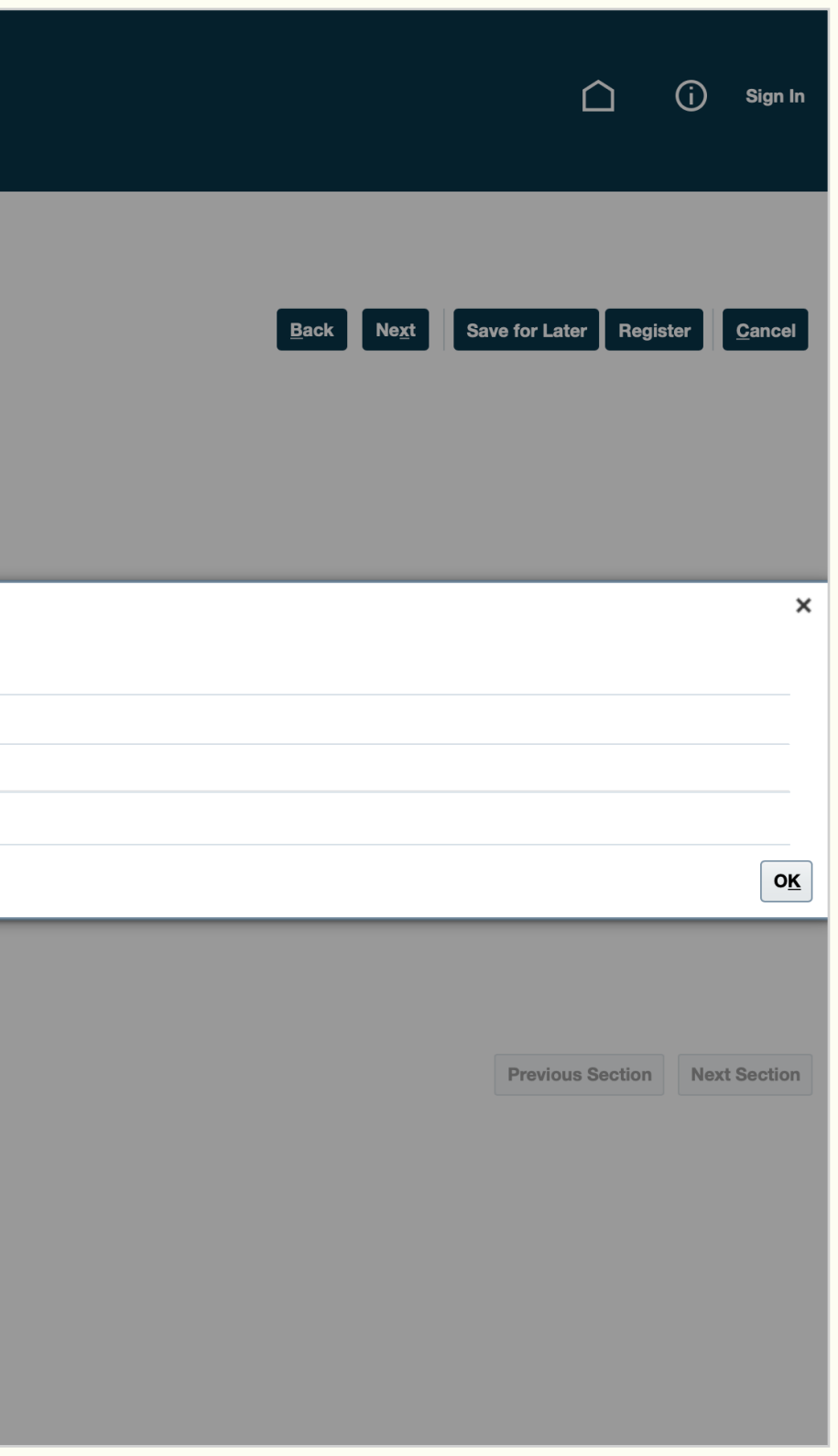

| وزارة الطاقـة<br>MINISTRY OF ENERGY                  |                                                                                                    |
|------------------------------------------------------|----------------------------------------------------------------------------------------------------|
| Register Supplier: Questionnaire<br>Attachments None | Image: Company Details     Image: Contacts Addresses Business Classifications Accounts Services     Bank Services     Products and Questionnaire Review Services                                                                                                    |
| Section          I. Assessment                       | Substrain         Sessment (Section 1 of 1)         * 1. The list below the details of relevant projects executed recently and over the last 3 years. Complete with specific details on the program. download the attached document and fill them up, then upload them again Attachments List of Projects |
|                                                      |                                                                                                    |

#### الخطوة (18/21):

- 01 اضغط على "+" لرفع النماذج والستندات المطلوبة.
- **02** رفع كلاً من الملفات التالية حسب الترتيب:
  - المشاريع السابقة للشركة.
- القوائم المالية للشركة لآخر 3 سنوات.
- مستند تعهد الإفصاح الخاص بالوردين.
   الملف التعريفي للشركة.

|      |               |      |            |         | (j)  | Sign In        |
|------|---------------|------|------------|---------|------|----------------|
| Back | Ne <u>x</u> t | Save | e for Late | r Regi  | ster | <u>C</u> ancel |
|      |               |      |            |         |      |                |
|      |               |      |            |         |      |                |
|      |               |      | Previous   | Section | Nex  | t Section      |
|      |               |      |            |         |      |                |

| وزارة الطاقة<br>MINISTRY OF ENERGY |                                                       |                                                                     |                                         |                                           |                    |                       |                             |                                 | (j) Sign             |
|------------------------------------|-------------------------------------------------------|---------------------------------------------------------------------|-----------------------------------------|-------------------------------------------|--------------------|-----------------------|-----------------------------|---------------------------------|----------------------|
| Register Supplier: Questionnaire   |                                                       | Company Contac<br>Details                                           | Addresses Business<br>Classifications   | Bank Products and Qu<br>Accounts Services | estionnaire Review |                       | <u>B</u> ack                | Ne <u>x</u> t Save for Later Re | gister <u>C</u> ance |
| Attachments None                   |                                                       |                                                                     |                                         |                                           |                    |                       |                             |                                 |                      |
| Section<br>1. Assessment           | As: Attachments<br>Actions View View                  | + ×                                                                 |                                         |                                           |                    |                       | ×                           |                                 |                      |
|                                    | Type<br>File 💠                                        | Category     * File Name or       From Supplic     \$ 81f1b2d5963b6 | r URL<br>32437f05b21e9fb2ea3.jpg Update | Title       Form Supplier                 | Description        | Attached By anonymous | <b>Attach</b> e<br>05/10/20 |                                 |                      |
|                                    | Rows Selected 1                                       |                                                                     |                                         |                                           |                    | _                     | οκ                          |                                 |                      |
|                                    | * 4. Please Provide a a. Attach End of Section 1 of 1 | a Company Profile (Clients you worked y                             | with                                    |                                           |                    |                       |                             | Previous Sectio                 | n Next Sectio        |
|                                    |                                                       |                                                                     |                                         |                                           |                    |                       |                             |                                 |                      |
|                                    |                                                       |                                                                     |                                         |                                           |                    |                       |                             |                                 |                      |

### الخطوة (19/21):

- **01** رفع النموذج واللف الطلوب.
- 02 اضغط على "موافق".

moenergy.gov.sa

| وزارة الطاقة<br>MINISTRY OF ENERGY |                                                                                                    |
|------------------------------------|----------------------------------------------------------------------------------------------------|
| Register Supplier: Questionnaire   | Image: Company Details     Image: Company Contacts     Addresses     Business Bank Classifications     Products and Questionnaire Review Services                                                                                                    |
| Section 1. Assessment              | Subsections<br>Subsection 1 of 1:<br>* 1. The list below the details of relevant projects executed recently and over the last 3 years. Complete with<br>specific details on the program. download the attached document and fill them up, then upload them again<br>Attachments List of Projects<br>• a. Attach<br>* Response Attachments Form Supplier +<br>* 1. List of audit financial statement over last three years<br>• a. Attach<br>* Response Attachments financial statement +<br>* Response Attachments financial statement +<br>* Response Attachments financial statement +<br>* Response Attachments Supplier Disclosure Undertaking<br>• a. Attach<br>* Response Attachments Supplier Disclosure Undertaking +<br>* A. Please Provide a Company Profile (Clients you worked with<br>• a. Attach<br>* Response Attachments Company Profile + |

#### الخطوة (20/21):

- 01 التأكد من رفع جميع النماذج واللفات المطلوبة.
  - 02 اضغط على "التالي".

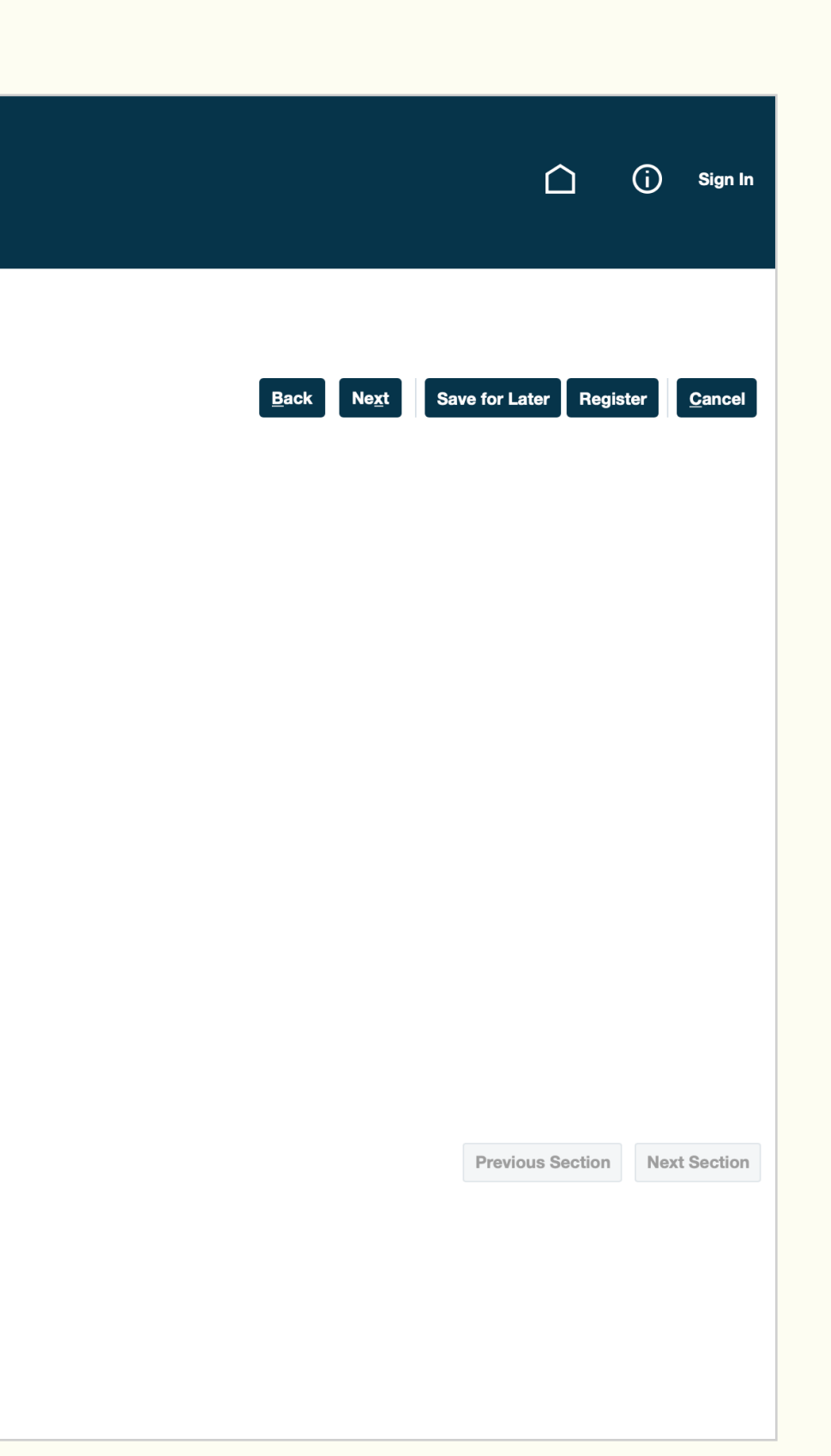

| وزارة الطاقـة<br>MINISTRY OF ENERGY                                                                                                    |                           |                                          |                                                                    |
|----------------------------------------------------------------------------------------------------|---------------------------|------------------------------------------|--------------------------------------------------------------------|
|                                                                                                    | <ul> <li>✓</li> </ul>     |                                          |                                                                    |
| Review Supplier Registration: test ⑦                                                                                                    | Company Contac<br>Details | ts Addresses Business<br>Classifications | Bank Products and Questionnaire <b>Review</b><br>Accounts Services |
| Company Details                                                                                                    |                           |                                          |                                                                    |
| Company     test       Tax Organization Type     Corporation       Supplier Type     Supplier       Corporate Web Site     Corporate Web Site |                           |                                          | Tax Cor<br>Taxpay<br>Commercial Registration<br>Note to Appr       |
| Additional Information                                                                                                    |                           |                                          |                                                                    |
| Attachments<br>Actions  View  View  X                                                                                                    |                           |                                          |                                                                    |
| Type Category * File Name or URL                                                                                                    | Title                     | Description                              | Attached By Attached Date                                          |
|                                                                                                    |                           |                                          |                                                                    |
|                                                                                                    |                           |                                          |                                                                    |
| Contacts<br>View - Format - Freeze Detach Wrap                                                                                                |                           |                                          |                                                                    |
| Contacts<br>View Vermat View Format View Freeze Detach Wrap                                                                                   |                           |                                          | Job Title                                                          |
| Contacts<br>View Vermat View Format View Freeze Detach Wrap<br>Name<br>a, a                                                                   |                           |                                          | Job Title                                                          |
| Contacts View  Format Freeze Detach Wrap                                                                                                    |                           |                                          | Job Title                                                          |

#### الخطوة (21/21):

- 01 المرحلة الثامنة مراجعة البيانات المدخلة أثناء التسجيل.
  - 02 ثم قم بالضغط على "تسجيل".

|          |              |              |                           |                         | (i) Sign In       |
|----------|--------------|--------------|---------------------------|-------------------------|-------------------|
|          |              | <u>B</u> ack | Ne <u>x</u> t Save        | e for Later Regist      | er <u>C</u> ancel |
| ry       | Egypt        |              |                           |                         |                   |
| R)<br>er | 10111192     | 1,           |                           |                         |                   |
|          |              |              |                           |                         |                   |
|          |              |              |                           |                         |                   |
|          | Email        |              | Administrative<br>Contact | Request User<br>Account | Details           |
|          | as@gmail.com |              | ~                         | ~                       | Į                 |
|          |              |              |                           |                         |                   |
|          |              |              | ··· –                     |                         | <b>-</b>          |

moenergy.gov.sa

2024

#### © MINISTRY OF ENERGY - KINGDOM OF SAUDI ARABIA

في حال وجود أي استفسار يرجى الدخول على الرابط التالي:

خدمة تسجيل الموردين

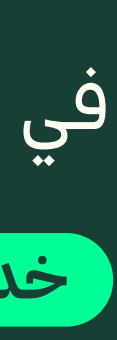